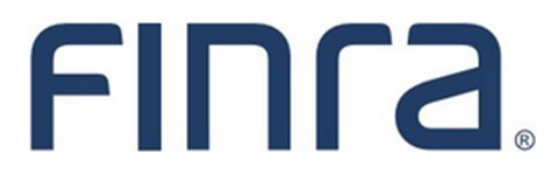

# PFRD

## **Amended Form PF: Filing Online**

#### 2025 Form PF Revision

As a result of <u>SEC rule changes</u>, an amended version of Form PF will become effective soon and will be submitted via the FINRA Gateway system. In advance of this, filers will be able to use FINRA Gateway to populate draft Initial and Update filings in the amended Form PF version beginning January 18, 2025. However, drafts of the amended Form PF cannot be submitted until the amended form becomes effective. For additional guidance on completing the amended Form PF, please review the <u>SEC's website</u>.

Filings can still be made using the previous Form PF version in Classic PFRD until the amended form becomes effective. Please note that any drafts in Classic PFRD that are not submitted prior to the effective date of the amended form will be deleted and must re-created in FINRA Gateway. Users should refer to the <u>existing filing quidance</u> when making submissions in Classic PFRD.

This quick reference guide demonstrates how to navigate to the amended Form PF in FINRA Gateway to create a draft filing and begin entering data. For firms that may upload Form PF as an XML file, the latest proposed XML schema is <u>available online</u>.

Questions regarding Form PF filing requirements or interpretive guidance should be directed to the SEC at 202-551-6999 or FormPF@sec.gov.

For assistance with system navigation or technical support, please contact FINRA at 240-386-4848 or PFRDSupport@finra.org.

#### Contents:

- Logging in Through FINRA Gateway (pg. 2)
- <u>Creating a Draft Form PF</u> (pg. 3)
- Entering Fund Information (pg. 4)
- Resuming a Draft Form PF (pg. 6)

#### Logging in Through FINRA Gateway

Drafts of the amended Form PF will be created in the FINRA Gateway system. Users with entitlement to **PFRD-Form PF** and **IARD-View Organization** can access FINRA Gateway by:

- 1. Going to https://gateway.finra.org, and
- 2. Entering their existing IARD/PFRD user ID and password.

**Note:** Please contact the firm's Super Account Administrator (SAA) to verify current entitlement or to add necessary privileges.

After logging in, navigate to the firm's FINRA Gateway Profile using the tab on the left navigation panel.

| FINCA                 | DEMO FIRM (ORG ID: 000000)                                                                                                    | SUBMIT IDEA Q Profile Search 🧐 🗘 🕕                                                     |
|-----------------------|----------------------------------------------------------------------------------------------------|----------------------------------------------------------------------------------------|
| *                     | Dashboard                                                                                                    | Dashboard Settings                                                                     |
|                       | Profile Search 🔹 👳                                                                                                    | Regulatory Task Catalog 💿 🔶                                                            |
| ₿⁄/                   | Individual      SSN Search      Pre-Registration      Branch                                                                        | Browse forms, filings or other regulatory items you want to<br>initiate or learn more. |
| 細                     | Search for an Individual by Name or CRD# who is currently or previously<br>associated with your firm or one of your SFG affiliates. | Search Criteria                                                                        |
| <b>(</b> <del>)</del> | Search Criteria                                                                                                    | Search by Form Name or Rule Number                                                     |
| 2 <b>0</b>            | Search by Name or CRD# Q                                                                                                    | Requests & Filings                                                                     |
| :                     | Links 💿 💠                                                                                                    | D Drafts O Due Soon                                                                    |
|                       | Quick Links                                                                                                    |                                                                                        |
| •                     | Compliance Calendar FINRA.org                                                                                                    | U U Requests                                                                           |
| >                     | IARD OTC Transparency Data                                                                                                    | O Past Due                                                                             |

### Creating a Draft Form PF

From the Profile, select the "Form PF Section 1-4" option in the Actions card to be taken to the "Create a New Form PF Filing" page.

| FINCA      | DEMO FIRM (O                                            | RG ID: 000000)                    | SUBMITIDEA | Profile Search 🐌 🗳 🔟                                                                                      |
|------------|---------------------------------------------------------|-----------------------------------|------------|----------------------------------------------------------------------------------------------------|
| ব          | PFRDTHREEFOUR122 (CF                                    | D# 3021898)                       |            | 🙆 Download Profile                                                                                        |
|            | Summary<br>Investment Adviser<br>CIK Number<br>IA SEC # | 801-516237                        |            | Filings<br>Pending Filings<br>O No Pending Filings                                                        |
| &<br>%<br> | Main Address  View IA Profile                           | 1 MAIN ST,<br>ROCKVILLE, MD 20850 |            | Actions Firm Actions Form ADV Create ADV:N8 Form PF - Section 1-4 Form PF - Section 5 Form PF - Section 6 |
| >          |                                                         |                                   |            | ▲ Collapse All                                                                                            |

Select the appropriate option for your organization to create a draft Initial or Update Form PF filing.

Note: At this time, the following filing types must still be submitted via the Classic PFRD system:

- Amendment
- Transition
- Final

| FINCA      | DEMO FIRM (ORG ID: 000000)                                                                                                    |                     | SUBMIT IDEA | Q Profile Search | <b>9</b> ( | ? ( |          |
|------------|----------------------------------------------------------------------------------------------------|---------------------|-------------|------------------|------------|-----|----------|
| ଙ୍କ        | Create a New                                                                                                    | v Form PE Filing    |             |                  |            |     |          |
| <b>L</b> I | What type of filing                                                                                                    | do you want to make | ?           |                  |            |     |          |
| ₫\/        |                                                                                                    |                     |             |                  |            |     |          |
| ₹≡         | You are not a large hedge fund adviser or large liquidity fund adviser. Submit<br>your first Form PF Annual Filing for the period ended | MM/DD/YYYY          |             |                  |            |     |          |
| @          | You are a large hedge fund adviser or large liquidity fund adviser. Submit your first Form PF Quarterly Filing for the period ended     | MM/DD/YYYY          |             |                  | ė          |     |          |
| 20         | Please indicate which fiscal quarter you are reporting for-                                                                             |                     |             |                  |            |     | : How ca |
| ÷          | , rease warners armen usen danner. Yne wie rehenring farr                                                                               | Select              |             |                  | ~          |     | n we he  |
|            | c                                                                                                    | REATE               |             |                  |            |     | ¢d ∧     |

### **Entering Fund Information**

To begin entering data for one or more funds, navigate to the "Private Funds List"...

| FINCA. DEMO                                                                                                    | FIRM (ORG ID: 000000)                                                                                                    | SUBMITIDEA Q Profile Search 🥘 📿 🕕                                                |
|----------------------------------------------------------------------------------------------------|----------------------------------------------------------------------------------------------------|----------------------------------------------------------------------------------|
| PF Firm:                                                                                                    | Filing ID: 5030924 Created: 1/10/25 Username: Up                                                                                                    | dated: 1/10/25 Filing Type: Quarterly - INITIAL Reporting Period: 12/31/24 DRAFT |
| PF Filing Instructions Section 1a - Information about you and your related persons Private Funds List Section 1b - Information about the Information about the Information | Instructions<br>Form PF<br>Reporting Form for Investment Advisers to Private Funds and Certain Comme<br>OMB Number: 3235-0679<br>Estimated average burden hours per response | Additional Information/Guides                                                    |
| you advise<br>Review and Submit<br>Summary                                                                                                    | <b>Federal Information Law and Requir</b><br>Section 204(b) of the <i>Advisers Act</i> [15 U.S.C. § 80b-4(b)] authorizes the <i>SEC</i>                                      | ements for a Collection of Information                                           |
|                                                                                                    | Completeness Check 👌 Form View 🔞 Save                                                                                                    | PREVIOUS                                                                         |

...and use the Edit icon to mark individual funds as "Updated in the filing" if you will be submitting data for those specific funds in this filing.

| FINCA DEMO                                            | O FIRM (ORG ID: 000000)                                                                                                    | MIT IDEA Q Profile Search 🧐 🗳 🕕                        |
|-------------------------------------------------------|----------------------------------------------------------------------------------------------------|--------------------------------------------------------|
| E PF Firm:                                            | Filing ID: 5030345 Created: 11/26/24 Username: Updated: 11/26/24 Filing T                                                                                                    | ype: Annual - INITIAL Reporting Period: 10/31/24 DRAFT |
| PF Filing                                             | <ul> <li>Not be included in this Form PF filing,</li> <li>Remain in the list of private funds that may be included in future filings of Form PF, and</li> <li>Any information previously filed for the private fund for the same reporting period on Form PF will be included.</li> </ul> | kept and reported as filed for the reporting period.   |
| Section 1a - Information > about you and your related |                                                                                                    | Get Latest ADV Funds                                   |
| persons                                               | Search                                                                                                    |                                                        |
| Private Funds List                                    | Action Private Fund Name Private Fund ID Private Fund Type Adviser NFA                                                                                                    | ID Commodity Pool Fund                                 |
| Section 1b - Information > about the private funds    | Not updated in the filing SDFSDF 805-1128115552 Other Private Fund                                                                                                    | No @ 🗭 🗮                                               |
| Review and Submit                                     |                                                                                                    | ow can we he                                           |
| Summary                                               |                                                                                                    | 12<br><                                                |
|                                                       | Completeness Check 👌 Form View 🔞 Save                                                                                                    | PREVIOUS                                               |

Once all applicable funds have been marked as "Updated in the filing", the relevant sections of the form will appear on the left navigation panel. Select a specific Section and Item to begin entering data.

| FINCA                                                                      | DEMO      | FIRM | (ORG ID:                                                               | 000000)                                                                 |                                                       |                                             | (                                                    | SUBMIT IDEA          | Q Profile Sea           | rch      | ي ھ        | T             |
|----------------------------------------------------------------------------|-----------|------|------------------------------------------------------------------------|-------------------------------------------------------------------------|-------------------------------------------------------|---------------------------------------------|------------------------------------------------------|----------------------|-------------------------|----------|------------|---------------|
| E PF Firm:                                                                 |           |      |                                                                        | Filing ID: 5030924                                                      | Created: 1/10/25                                      | Username:                                   | Updated: 1/10/25 Fi                                  | ling Type: Quarterly | - INITIAL Reporting F   | eriod: 1 | 12/31/24   | DRAFT         |
| PF Filing                                                                  | >         | ĺ    | <ul> <li>Not be incl</li> <li>Remain in</li> <li>Any inform</li> </ul> | luded in this Form P<br>the list of private fu<br>nation previously fil | PF filing,<br>nds that may be i<br>ed for the private | ncluded in future fi<br>fund for the same i | lings of Form PF, and<br>reporting period on Form PF | will be kept and rej | ported as filed for the | reportir | ng period. |               |
| Section 1a - Informatio                                                    | n >       |      |                                                                        |                                                                         |                                                       |                                             |                                                      |                      |                         | Get      | Latest ADV | Funds         |
| related persons                                                            |           |      | Saarch                                                                 |                                                                         |                                                       |                                             |                                                      |                      |                         |          |            |               |
| Private Funds List                                                         |           |      | Search                                                                 | Debate Cond House                                                       | Driveta Constal D                                     | Delastic Freed Trace                        | 14/10/0224                                           | 10115-010-000        | Commendate David Frend  |          |            |               |
| Section 1b - Information                                                   | on ≻      |      | Action                                                                 | Private Puno Name                                                       | Private Fund IU                                       | Private Fund Type                           | Adviser CRU#                                         | ADV Fund Source      | Commodity Pool Pund     |          |            |               |
| about the private fund<br>you advise                                       | ls        |      | the filing                                                             | SDFSDF                                                                  | 805-4462428896                                        | Other Private Fund                          | 3021897(PFRDTHREEFOUR121                             | ) 7.8.(1)            | No                      | ۲        | ď          | Hov           |
| Section 1c - Information<br>about the hedge funds<br>you advise            | in ><br>i |      | ④ Add Priv                                                             | vate Fund                                                               |                                                       |                                             |                                                      |                      |                         |          |            | v can we help |
| Section 2 - Information<br>about qualifying hedg<br>funds that you advise. | •         | +    | _                                                                      |                                                                         |                                                       |                                             |                                                      |                      |                         |          |            | ?<br>~        |
| Section 3 - Information<br>about the liquidity fun<br>that you advise      | n ><br>ds |      | Complete                                                               | eness Check 🛛 👌                                                         | Form View                                             | Save                                        |                                                      |                      | PREVIOUS                |          | NEXT       |               |

Within each Item of the form, use the dropdown at the top of the page to select the specific fund to enter data for. If the same fields should be completed for multiple funds, enter data for the first fund and then select the next fund from the dropdown menu to continue.

| FINCA. DEMO                                                                               | FIRM (ORG ID: 000000)                                                                    | SUBMITIDIA Q Profile Search 🧐 🧳 🕕                                                 |
|-------------------------------------------------------------------------------------------|------------------------------------------------------------------------------------------|-----------------------------------------------------------------------------------|
| E PF Firm:                                                                                | Filing ID: 5030924 Created: 1/10/25 Username: U                                          | pdated: 1/10/25 Filing Type: Quarterly - INITIAL Reporting Period: 12/31/24 DRAFT |
| PF Filing Instructions                                                                    | - Select Fund SDFSDF (OTHER - 805-4462428896)                                            | Additional Information/Guides                                                     |
| Section 1a - Information ><br>about you and your<br>related persons<br>Private Funds List | Select 50 SDFSDF (OTHER - 805-4462428896)                                                |                                                                                   |
| Section 1b - Information $\checkmark$ about the private funds you advise                  | 5(a) Name of <u>reporting fund</u> *                                                     | How                                                                               |
| Item A - Reporting fund<br>identifying information                                        | 5(b) Private fund identification number of the <i>reporting fund</i> *<br>805-4462428896 | can we hel                                                                        |
| Item B - Assets, financing<br>and investor concentration<br>Item C - Reporting fund       | 5(c) NFA identification number of the <i>reporting fund</i> , if applicable              | 2<br>2                                                                            |
| performance<br>Section 1c - Information ><br>about the hedge funds                        | Completeness Check 🖨 Form View 🔞 Save                                                    | CLEAR FUND PREVIOUS NEXT                                                          |

**Tip:** Use the "Completeness Check" feature to check the filing for any missing fields and resolve any displayed errors.

#### **Resuming a Draft Form PF**

From the FINRA Gateway Dashboard, navigate to the Requests & Filings section to retrieve drafts of the new version of Form PF.

| FINCA    | DEMO FIRM (ORG ID: 000000)                                                                                                    | SUBMITIDEA Q Profile Search 🐌 🗳 🕕                                                      |
|----------|----------------------------------------------------------------------------------------------------|----------------------------------------------------------------------------------------|
| *        | Dashboard                                                                                                    | Dashboard Settings                                                                     |
| <b>1</b> | Profile Search 🛛 🕲 🕀                                                                                                    | Regulatory Task Catalog 💿 💠                                                            |
| ₫⁄/      | Individual      SSN Search      Pre-Registration      Branch                                                                        | Browse forms, filings or other regulatory items you want to<br>initiate or learn more. |
| 緸        | Search for an Individual by Name or CRD# who is currently or previously<br>associated with your firm or one of your SFG affiliates. | Search Criteria                                                                        |
| ٩        | Search Criteria                                                                                                    | Search by Form Name or Rule Number                                                     |
| 20       | Search by Name or CRD#                                                                                                    | Requests & Filings                                                                     |
| :        | Links ® $\oplus$                                                                                                    | D Drafts O Due Soon                                                                    |
|          | Quick Links                                                                                                    | (S) O eFOCUS Filings (D) O Information Requests                                        |
| >        | IARD OTC Transparency Data                                                                                                    | (S) O Past Due                                                                         |

Once viewing Requests & Filings, click on the desired draft filing link to re-open the draft and continue entering data.

As a reminder, data can only be entered and saved at this time. Submission of filings in the new version is not yet available.

| FINFA      | DEMO FIRM (ORG ID:                         | 00000)                                                                      | SUBMITIDEA    | Q Profile Se       | sarch 🍥 | ¢      | TU         |
|------------|--------------------------------------------|-----------------------------------------------------------------------------|---------------|--------------------|---------|--------|------------|
| ଜ          | Filters                                    | Requests & Filings Need Help?                                               |               |                    | e       | Brows  | e Regulato |
| <b>L</b> : |                                            | Search Criteria                                                             |               |                    |         |        |            |
| ₫\         | Date                                       | Search for Work Items Q                                                     |               |                    |         |        |            |
| ∦≣         | All 🗸                                      | Active (1) Completed                                                        |               |                    |         |        |            |
| d٩         | Status ^                                   |                                                                             |               |                    |         |        |            |
| <u>.</u>   | Draft                                      | C <sup>4</sup> Refresh                                                      | Sort By       | Create Date        |         | ~      | Ë          |
| 20         |                                            | 5020245 Eiling Created By Created                                           | Last Undated  | Reporting          | Status  |        | w can      |
| :          | Private Fund Forms                         | Form PF Type Date Annual 11/26/24                                           | Date 11/26/24 | Period<br>10/31/24 | Draft   |        | we help?   |
| <b>a</b>   | × Reset                                    |                                                                             |               |                    |         |        | K          |
| >          | ©2024 FINRA, All Rights Reserved. FINRA is | a registered trademark of the Financial Industry Regulatory Authority. Inc. | 2             |                    |         | Privac | y   Legal  |